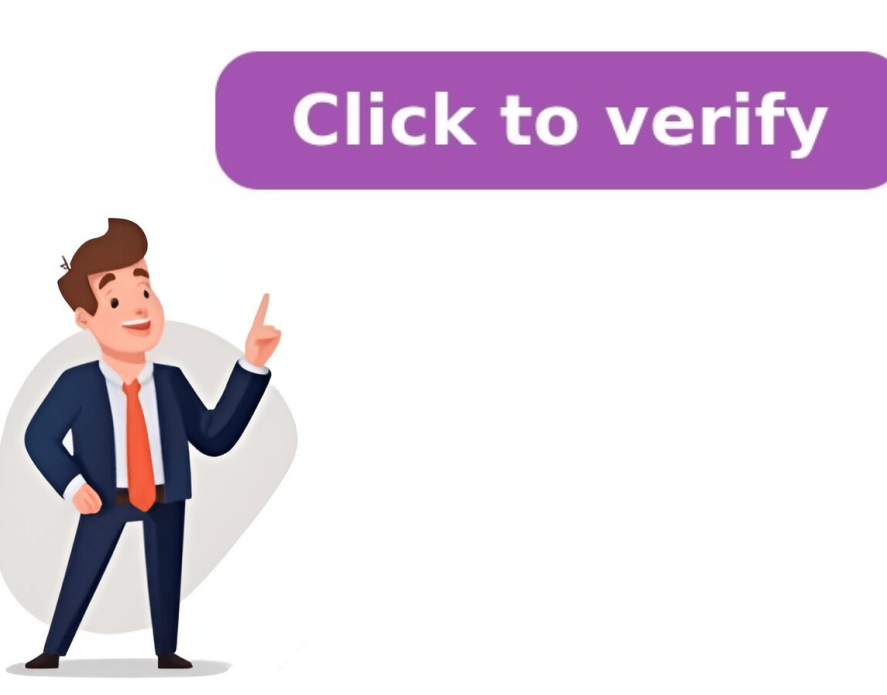

On an iPhone, open the Phone app, go to the "Contacts" tab, and tap on "My Card" to find your phone number. On an Android device, swipe down from the top of the screen, tap the gear icon to open Settings, and open "About Phone" to find your phone number. It's a little embarrassing, but we've all had the thought at one time or another: "What is my phone number?" Maybe you recently got a new number or you're just having a mental lapse. The good news is you can find in the settings on your iPhone or Android device. Find Your Phone or Android device. Find Your Phone or Android device. Find Your Phone Number on an iPhone or you're just having a mental lapse. your phone number will be shown on this screen! On Android devices, the process is very straightforward. First, swipe down once or twice from the top of the screen, then tap the gear icon to open the Settings. Scroll all there is to you. Hopefully, this isn't something you have to look up frequently, but when you do, it's easy to find. Phone numbers sometimes feel like a relic with all the different messaging apps we have, but they're still important. This is a guide on how to check own number on iPhone. Especially when receiving a new cell number from your carrier, youll want to look it up from time to time, until you memorize it. Some iPhone owners never memorize their own number and want to find out their own number. Where to look, you might ask?Your Contacts-App is not a reliable indicator of the currently active number that is connected to your SIM card, although it makes sense to configure yourself as a contact on your iPhone for quickly sharing your details with other people. A completely reliable way to check your own number is achieved by checking the Phone app, which is typically used for answering or making calls. iPhone: My Number (how to check)Phone app, which is typically used for answering or making calls. receiver from the olden days. At the bottom of the screen, youll find several buttons for the tabbed sections of the app. Tap Contacts to continue. Now, at the very top of the list, you should see your own number listed as my iPhone. You can even use this trick to look up your number while in a conversation with a caller. Another way to access the content of this field is achieved via the Settings app, where you can even edit the number that is listed. We do however recommend to not change the value inside the field, as it kind of defeats the purpose of having a reliable and automatic entry for your own number. Settings > PhoneTo check the field via the Settings app, go to the Phone section inside your settings panel and then check the field at the very top, which is also labeled My iPhone. This method may require having signal and not being in Airplane Mode. Its surprisingly easy to forget your own phone number with the sleuth of instant messaging platforms available on iPhone. Take me as an example. I use Messenger and WhatsApp every day, so I rarely need to call or text people. Its embarrassing that I cant recall this short 10-digit number. Of course, that doesn't mean I (or anyone else, for that matter) should forget these contact details altogether. Whether you just switched to a new phone or are using a temporary SIM card, the search can feel more complicated than it should. But dont call your carrier just yet for help. Heres a quick, easy guide to navigate your Phone and Settings apps. Time needed: 2 minutes Apple syncs and saves your contact information across your linked devices automatically. In most cases, youll have a Contact Poster or card in the Phone app. Its the quickest and easiest solution here unless your iPhone displays your iMessage email address instead. Open the Phone app and go to Contacts. Tap [Apple ID profile name] My Card. Check the Phone section. The Settings app shows you all essential information about your device, including your phone number. It pulls this data straight from your SIM card, so you can rest assured that its 100 percent accurate and reliable. Go to the Settings app. Open Phoneon iOS 18, scroll down to Apps > Phone. Youll see your contact information listed in My Number. Users with two SIM cards (physical SIM and eSIM) should go straight to the SIM Settings section under Cellular in Settings. This is the quickest way to view details for each SIM card. NOTE You can also take this chance to set or update your SIM PIN if you forget it frequently. Creating an extra layer of security prevents unauthorized use of your SIM card if your device phone is ever lost. Having a PIN also adds a step during phone reboots, but its worth the peace of mind. Open Settings. Tap Cellular. Select SIM Applications (if available, depending on carrier) or SIM PIN. Look for your phone number listed under the SIM settings. iMessage and FaceTime will display the email and phone number registered to your account. Just note that you might have more than one enabled. Its a good idea to cross-check any details you find with the above solutions listed. Open Settings. Tap Messages or FaceTimeon iOS 18, scroll down to Apps first. Youll see your contact details listed under the You Can Be Reached By iMessage At or You Can Be Reached By iMessage At or You Can Be Reached By FaceTime At sections. Some carriers display phone numbers on device lock screens for quick access during emergencies. Its useful if you need to share your details fast without unlocking your device. Although this feature isnt universal across all carriers, theres no harm in double-checking while troubleshooting. When all else fails, the simplest method is often the most effective: call a friend. Your phone number is shown on the recipients device when you make a phone callthis works whether youre using a physical SIM or eSIM. Youll find this trick helpful if the issue is related to your SIM activation or iPhone. It bypasses any iOS bugs or glitches hiding your contact details, but the downside is youll need someone to receive your call. Open the Phone app. Dial the number of a friend or family member. Once the call connects, ask them to check their caller ID for your phone number. Write down the number, or ask them to text it back to you. At least one of the above solutions is guaranteed to show your contact details. If not, there might be an issue with your SIM card. Its probably not fully activated yet, or there are geo-specific issues with your network. Your mobile carrier should have a more detailed explanation for you. (Image credit: Tom's Guide)It's important you know how to find your number on iPhone. In this situation, you may be tempted to ask a friend, but what if your pal isnt around to look up your number on their phone? Thankfully help is at hand, not once but twice! As youre about to discover, there are a couple of straightforward ways to find your phone number on aniPhone and popping it in your pocket. In either instance, youll be able to get to your number in seconds, so lets take a look at how to find your number on iPhone and put a stop to future embarrassing moments. You may like How to find your number. (Image: Future)Open the Phone appandtap the Contacts tab(alternatively, open the Contacts app). You will see your name at the top of the screen.(Image: Future)Tap your nameand you will be able toview your mobile numberas well as any associated information about you.You can also find your number in the Settings appthenscroll downandtap Phone.(Image: Future)You canview your mobile numbernext to My Number. You can make changes if youtap your number. And there you go. You now know how to find your number on iPhone. But what else can you do? Well, if you want to learnhow to create a contact poster on iPhone. You can also discoverhow to send someone directly to voicemail in iOSandhow to use Live Voicemailto transcribe incoming calls.Get instant access to breaking news, the hottest reviews, great deals and helpful tips. Looking for your iPhone 12s phone number but not sure where to find it? Dont worry, its a piece of cake! In just a few taps, youll have that number right in front of you. Get ready to follow some simple steps, and lets dive right in! Before we get into the nitty-gritty, lets clarify what these steps will do for you. By the end, youll know exactly where to look on your iPhone 12 to find your phone number. Lets get started! Open the Settings app on your iPhone 12 to find your phone number. Lets by a gear icon and can be found on your home screen or in your app library. In the Settings menu, scroll until you find the Phone option and tap on it. The Phone section is where youll find all the settings related to calls, contacts, and, of course, your phone number. Its usually located a little way down the list, so keep scrolling until you see it. Your phone number will be displayed at the top of the screen under My Number. As soon as you tap Phone, you should see your number right there at the top. Its that easy! You can now note it down, memorize it, or share it as needed. After you complete these steps, youll have successfully located your phone number on your iPhone 12. No more scratching your head or rummaging through old documents to find it. Make sure your iPhone 12 is turned on and fully functional before starting the process. Update your iPhone to the latest iOS version to avoid any system-related glitches. If you have multiple numbers associated with your iPhone 12, such as with dual SIM functionality, both numbers will be displayed. Sometimes your phone number is private information. Be cautious about where and with whom you share it. If your phone number is private information. Be cautious about where and with whom you share it. If your phone number is private information. your SIM card or carrier. Try re-inserting your SIM card or reaching out to your carrier for help. No, your phone number is assigned by your carrier. If you have dual SIMs, both numbers will be displayed in the Phone section of your Settings. No, if your iPhone is not activated, your phone number will not be displayed. Make sure to activate your phone with a carrier first. You can share your phone number on an select Phone. Find your phone number at the top of the screen. Finding your phone number on an iPhone 12 is a straightforward task that can be accomplished in just a few taps. Whether youre setting up a new device, providing your contact information, or simply reminding yourself of your number, the process is quick and painless. Remember, your phone number is a key piece of your identity in the digital world, so keep it secure and share it wisely. If you encounter any issues along the way, dont hesitate to reach out to your carrier for assistance. Theyre there to ensure that your mobile experience, starting with knowing your own phone number, is smooth and hassle-free. So, go ahead and bookmark this guide for future reference you never know when you might need to find your phone number on your iPhone 12 again!Matthew Burleigh has been writing tech tutorials since 2008. His writing has appeared on dozens of different websites and been read over 50 million times. After receiving his Bachelors and Masters degrees in Computer Science he spent several years working in IT management for small businesses. However, he now works full time writing content online and creating websites. His main writing topics include iPhones, Microsoft Office, Google Apps, Android, and Photoshop, but he has also written about many other tech topics as well. Read his full bio here.

How to add phone number to find my iphone. How to find my phone's imei number iphone. How to find my own phone number iphone. How to find my phone number on iphone serial number iphone. How to find my iphone using phone number. How to find my phone number on iphone 13. How to find my iphone serial number without phone. How to find out my phone number iphone. How to find my iphone from email to phone number. How to find my phone number on iphone 11. How to find my phone number on iphone 15. How to find my old phone number iphone. How to find my phone number on iphone 11. How to find my phone number on iphone 15. How to find my old phone number iphone. How to find my phone number on iphone 11. How to find my phone number on iphone 15. How to find my old phone number iphone. How to find my phone number on iphone 11. How to find my phone number on iphone 15. How to find my old phone number iphone. How to find my phone number on iphone 16.